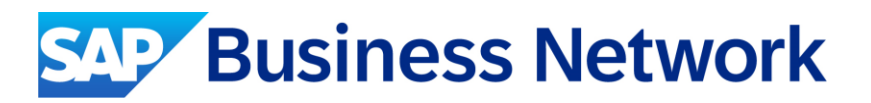

### SAP Business Network Supplier Portal Guide: How to create GST/ Regulatory Profile (for Singapore suppliers) - Singtel/NCS

Public

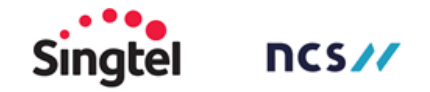

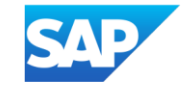

### **Important Note for Singtel/ NCS Suppliers**

Singapore Suppliers must update their profiles in Ariba Network with their GST IDs and associated registered addresses.

**This step is mandatory.** Please create Legal Profile in your Ariba Network account before starting to transact with Singtel/NCS

- For GST registered suppliers, please create legal profile to update your GST ID accordingly
- For non-GST registered suppliers, please create legal profile to indicate you are not GST registered

#### Refer to next pages for Guide to create GST (Legal Profile)

During invoice creation, the system displays an **error message** if you have not created a legal profile. <u>Create a legal</u> **profile to continue creating the invoice**.

| SAP Business Network               | - Standard Account    | Get enterprise account | TEST MODE                  |           | 0 🔍     |
|------------------------------------|-----------------------|------------------------|----------------------------|-----------|---------|
| Create Invoice                     |                       |                        | Update Save                | Exit      | Next    |
| A legal profile is required to su  | Ibmit the tax invoice |                        |                            |           |         |
| <ul> <li>Invoice Header</li> </ul> |                       |                        | * Indicates required field | Add to He | eader 🔻 |

Regulatory profiles refer to supplier accounts registered with tax authorities in Singapore for electronic invoicing procedures.

Regulatory profiles contain information to facilitate the legal flow of invoices.

The Set Up Legal Profile check box is available to suppliers in Singapore.

Ariba Network displays the Set Up Legal Profile check box only if you have selected the Country as Singapore.

Note: Only an account administrator has the authorization to set up a regulatory profile

## Click **Company Settings** (name initials on Home screen's top right corner)> **Company Profile**

| v ¢ 0 ₩                   |    |
|---------------------------|----|
|                           | -1 |
| com                       |    |
| My Account                |    |
| Link User IDs             |    |
| Contact Administrator     |    |
| Switch Account >          |    |
| Switch to Test Account    |    |
| test                      |    |
| ANID:<br>Standard account |    |
| Company Profile           |    |
| Service Subscriptions     |    |
| Merge Accounts            |    |
| Settings >                |    |
| Logout                    |    |

In Company Profile, go to Additional Addresses section and click Create (or Edit if an entry already exists) to configure additional supplier addresses.

| SAP    | Business Network   Standard Account Get enterprise acco | unt                                         |                         |                                |                    | ላ ር ወ 🛄      |
|--------|---------------------------------------------------------|---------------------------------------------|-------------------------|--------------------------------|--------------------|--------------|
| Home   | Enablement Integration Discovery ~ Workbench            | Orders ~ Fulfillment ~ Invoices ~           | ∕ Payments ∽ Catalogs ∽ | Reports V More V               |                    | Create 🗸 🕴 🚥 |
|        | Company Profile                                         |                                             |                         | Support humanitarian aid (?    | D   4% Optio       | ons          |
|        |                                                         |                                             |                         |                                |                    |              |
|        |                                                         | ANID: DUNS: -                               |                         |                                | ı                  |              |
|        |                                                         | Employees 2                                 | Founded                 | Company Aliases                |                    |              |
|        |                                                         | Business Type                               | S Revenue               | Address<br>View Details        |                    |              |
|        | ະ<br>ີ Overview                                         | Supplier Legal Form                         | Stock Symbol            |                                |                    |              |
|        | ద్ర Credentials                                         |                                             | SAP Business Net        | work - Standard Account Get e  | enterprise account |              |
|        | Certifications<br>Sustainability Ratings                | Product and Service<br>Categories<br>• Beer | Additional Informatio   | on                             |                    |              |
|        | 업 Additional Addresses 3                                |                                             | i The Company Profile w | ill be redesigned. Learn more. |                    |              |
|        | Business Information                                    |                                             | Additional Addresses    | Business Contacts Addit        | tional Documents   |              |
|        |                                                         |                                             | Additional Company      | Addresses                      |                    |              |
|        |                                                         |                                             | Address Name            | Address ID VAT IC              | D Tax ID           | Address      |
|        |                                                         | Г                                           |                         | $\frown$                       |                    | No items     |
| Public |                                                         |                                             | Create                  | 4                              |                    |              |

5

Enter Address Name\* and Address. Complete all required fields marked with (\*). Select the Set Up Legal Profile check box

| Configure Supplier Addresses Served by This Account                                                                |                                                  |                                                                                                    |
|----------------------------------------------------------------------------------------------------|--------------------------------------------------|----------------------------------------------------------------------------------------------------|
| * Indicates a required field                                                                                       |                                                  |                                                                                                    |
| Address Name                                                                                                    |                                                  |                                                                                                    |
|                                                                                                    |                                                  |                                                                                                    |
| Address Name:*                                                                                                    | Buying Supplier 1                                | <ol> <li>(i)</li> </ol>                                                                                                   |
| Address ID:                                                                                                    |                                                  |                                                                                                    |
| VAT ID:                                                                                                    |                                                  |                                                                                                    |
| Tax ID:                                                                                                    |                                                  |                                                                                                    |
| Address                                                                                                    |                                                  |                                                                                                    |
| Address 1:*                                                                                                    | 1A                                               |                                                                                                    |
| Address 2:                                                                                                    |                                                  |                                                                                                    |
| Address 3:                                                                                                    |                                                  |                                                                                                    |
| Address 4:                                                                                                    |                                                  |                                                                                                    |
| City:*                                                                                                    | SG                                               |                                                                                                    |
| Postal Code:*                                                                                                    | 100000                                           |                                                                                                    |
| State:                                                                                                    | Select 🗸                                         |                                                                                                    |
| Country/Region:*                                                                                                   | Singapore [SGP]                                  | $\checkmark$                                                                                                    |
| Set Up Legal Profile                                                                                               |                                                  |                                                                                                    |
| Check this box to provide additional corporate entity and taxation information for each qualified address. Ariba N | etwork may send the information you provide here | to an accredited service provider. Check the 'Status' on the Company Profile page for updates to your registration status |

In the Financial Information section, select your option for the question Are You GST Registered? The field GST ID is mandatory if you are GST Registered. Click Save once done

| * Indicates a required field                                                                                                    |                                                                                                    |                                                                                                    |                                                         |                                                                                                    |                 |                                                                     |                              |
|----------------------------------------------------------------------------------------------------|----------------------------------------------------------------------------------------------------|----------------------------------------------------------------------------------------------------|---------------------------------------------------------|----------------------------------------------------------------------------------------------------|-----------------|---------------------------------------------------------------------|------------------------------|
| Address Name                                                                                                    |                                                                                                    |                                                                                                    |                                                         |                                                                                                    |                 |                                                                     |                              |
|                                                                                                    | Address Name:*                                                                                                    | Buying Supplier 1                                                                                                    | (i)                                                     |                                                                                                    |                 |                                                                     |                              |
|                                                                                                    | Address ID:                                                                                                    | Buying Supplier 1 Address                                                                                                    |                                                         |                                                                                                    |                 |                                                                     |                              |
|                                                                                                    | VAT ID:                                                                                                    |                                                                                                    |                                                         |                                                                                                    |                 |                                                                     |                              |
|                                                                                                    | Tax ID:                                                                                                    | TAXID12345678                                                                                                    |                                                         |                                                                                                    |                 |                                                                     |                              |
|                                                                                                    |                                                                                                    |                                                                                                    |                                                         |                                                                                                    |                 |                                                                     |                              |
| Address                                                                                                    |                                                                                                    |                                                                                                    |                                                         |                                                                                                    |                 |                                                                     |                              |
|                                                                                                    |                                                                                                    | 1A<br>SG 100000<br>Singapore                                                                                                    |                                                         |                                                                                                    |                 |                                                                     |                              |
| Set Up Legal Profile                                                                                                    |                                                                                                    | angapore                                                                                                    |                                                         |                                                                                                    |                 |                                                                     |                              |
| the second second second second second second second second second second second second second second second se                                              | between the state of the second second | and a second share to be second as a second second s | - house he are a second head of the                     | and the Oberland I Oberland and the Oberland Dealth and the Community of the second second second second second                                                                                                    | and a state of  |                                                                     |                              |
| Check this box to provide additional corporate entity and taxation                                                                                           | information for each qualified address. Ariba Ne                                                                                                    | etwork may send the information you provide                                                                                                    | e here to an accredited service                         | provider. Check the 'Status' on the Company Profile page for updates to your regis                                                                                                    | tration status. |                                                                     |                              |
| Check this box to provide additional corporate entity and taxation<br>Financial Information                                                                  | information for each qualified address. Ariba Ne                                                                                                    | twork may send the information you provide                                                                                                    | e here to an accredited service                         | provider. Check the 'Status' on the Company Profile page for updates to your regis                                                                                                    | tration status. |                                                                     |                              |
| Financial Information                                                                                                    | Information for each qualified address. Ariba Ne                                                                                                    | etwork may send the information you provide                                                                                                    | e here to an accredited service                         | provider. Check the 'Status' on the Company Profile page for updates to your regis                                                                                                    | tration status. |                                                                     |                              |
| Eneck this box to provide additional corporate entity and taxation                                                                                           | Are You GST Registered?*<br>GST ID:                                                                                                    | Wes No                                                                                                    | e here to an accredited service<br>Imp<br>If you<br>sup | provider. Check the 'Status' on the Company Profile page for updates to your regis<br><b>Dortant Note:</b><br>Du are a Non-GST registered<br>plier, please select " <b>No</b> "                                                                                 | tration status. |                                                                     |                              |
| Check this box to provide additional corporate entity and taxation                                                                                           | Are You GST Registered?*<br>GST ID:                                                                                                    | Wes No                                                                                                    | e here to an accredited service<br>Imp<br>If you<br>sup | provider. Check the 'Status' on the Company Profile page for updates to your regis<br><b>portant Note:</b><br>pu are a Non-GST registered<br>plier, please select " <b>No</b> "                                                                                 |                 |                                                                     |                              |
| Check this box to provide additional corporate entity and taxation                                                                                           | Are You GST Registered?*<br>GST ID:                                                                                                    | Wes No                                                                                                    | e here to an accredited service<br>Imp<br>If you<br>sup | provider. Check the 'Status' on the Company Profile page for updates to your regis<br><b>portant Note:</b><br>Du are a Non-GST registered<br>uplier, please select " <b>No</b> "<br>Company Profile                                                             | tration status. | Save Close                                                          | ]                            |
| Energy the box to provide additional corporate entity and taxation                                                                                           | Are You GST Registered?*<br>GST ID:                                                                                                    | Wes No                                                                                                    | e here to an accredited service<br>Imp<br>If you<br>sup | provider. Check the 'Status' on the Company Profile page for updates to your regis<br><b>portant Note:</b><br>Du are a Non-GST registered<br>plier, please select " <b>No</b> "<br>Company Profile                                                              | 8               | Save Close                                                          |                              |
| Financial Information                                                                                                    | Are You GST Registered?*<br>GST ID:                                                                                                    | Wes No                                                                                                    | e here to an accredited service<br>Imp<br>If you<br>sup | provider. Check the 'Status' on the Company Profile page for updates to your regis<br><b>Dortant Note:</b><br>Du are a Non-GST registered<br>oplier, please select " <b>No</b> "<br>Company Profile<br>✓ Your profile has been successfully updated.            | 8               | Save Close                                                          |                              |
| Energy Instrument of the provide additional corporate entity and taxation         Financial Information         Additional Company Addresses                 | Are You GST Registered?*<br>GST ID:                                                                                                    | Wes No                                                                                                    | e here to an accredited service<br>Imp<br>If you<br>sup | provider. Check the 'Status' on the Company Profile page for updates to your regis<br>portant Note:<br>Du are a Non-GST registered<br>pplier, please select "No"<br>Company Profile<br>✓ Your profile has been successfully updated.                            | B               | Save Close<br>To complete this<br>Drefile Statue**                  | s process, Le                |
| Eneck this box to provide additional corporate entity and taxation         Financial Information         Additional Company Addresses                        | Are You GST Registered?*<br>GST ID:                                                                                                    | Yes No     I23456789123455                                                                                                    | e here to an accredited service<br>Imp<br>If you<br>sup | provider. Check the 'Status' on the Company Profile page for updates to your regis<br><b>Dortant Note:</b><br>Du are a Non-GST registered<br>oplier, please select " <b>No</b> "<br>Company Profile<br>✓ Your profile has been successfully updated.            | tration status. | Save Close<br>To complete this<br>Profile Status**                  | s process, Le<br>should be A |
| Check this box to provide additional corporate entity and taxation<br>Financial Information                                                                  | Are You GST Registered?*<br>GST ID:                                                                                                    | Wes No VAT ID                                                                                                    | e here to an accredited service<br>Imp<br>If you<br>sup | provider. Check the 'Status' on the Company Profile page for updates to your regis<br><b>Contant Note:</b><br>Du are a Non-GST registered<br>plier, please select "No"<br>Company Profile<br>✓ Your profile has been successfully updated.<br>Address           | Country/Region  | Save Close<br>To complete this Profile Status**                     | s process, Le<br>should be A |
| Check this box to provide additional corporate entity and taxation         Financial Information         Additional Company Addresses         Address Name 1 | Are You GST Registered?*<br>GST ID:                                                                                                    | work may send the information you provide  Yes No  123456789123455  VAT ID                                                                                                    | e here to an accredited service<br>Imp<br>If you<br>Sup | provider. Check the 'Status' on the Company Profile page for updates to your regis<br><b>Dortant Note:</b><br>Du are a Non-GST registered<br>uplier, please select " <b>No</b> "<br>Company Profile<br>✓ Your profile has been successfully updated.<br>Address | Country/Region  | Save Close To complete this Profile Status** Legal Profile Status** | s process, Le<br>should be A |

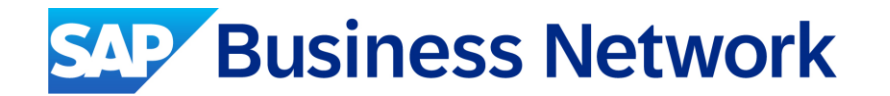

# Thank you.

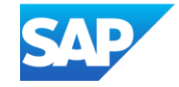